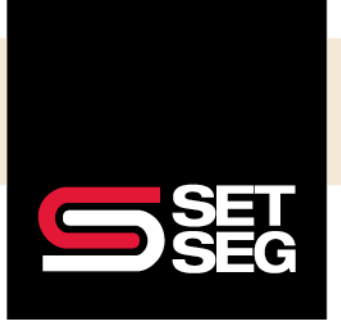

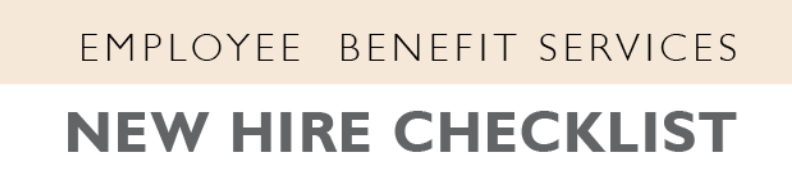

- 1. Select **Add Employee Quick Link** on the Employee Navigator home page to add the new employee's information
- Add employee's salary to the Annual Base Salary field
  Note: Do not enter any information in the Annual Benefit Salary field

|                      | Salary fields 0 |
|----------------------|-----------------|
| Pay Basis            | Salary          |
| Hourly Rate          |                 |
| Hours Per Week       | 40.00           |
| Annual Base Salary   |                 |
| nnual Benefit Salary |                 |
|                      |                 |

- If the employee has a working day waiting period, enter their benefits effective date as the hire date Note: If the employee is a rehire, go to the employee's profile on Employee Navigator and select Rehire under Termination Actions
- If the district is employee facing, send the employee a registration email Note: If your district is not employee facing, select No, not now

| Send Employee Demo                | a registration email? |
|-----------------------------------|-----------------------|
| Email:<br>employeedemo@setseg.org |                       |
| Send A                            | No, not now           |
|                                   |                       |

- 5. Go to the employee's profile and add their address, dependents, and other contact information
  - It is our recommendation to add the social security numbers for both the spouse and the dependents to facilitate proper enrollment in their medical, dental, and vision carriers
  - All required fields will be noted with a red asterisk

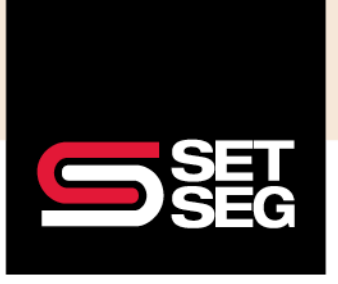

## EMPLOYEE BENEFIT SERVICES

- Please complete the Disabled selection to ensure a disabled dependent will not automatically age off the policy incorrectly
- 6. Make the employee's benefit elections (if the district is not employee facing) by going to the Employee's home page and clicking **New Hire Enrollment** located in the Employee Management tab

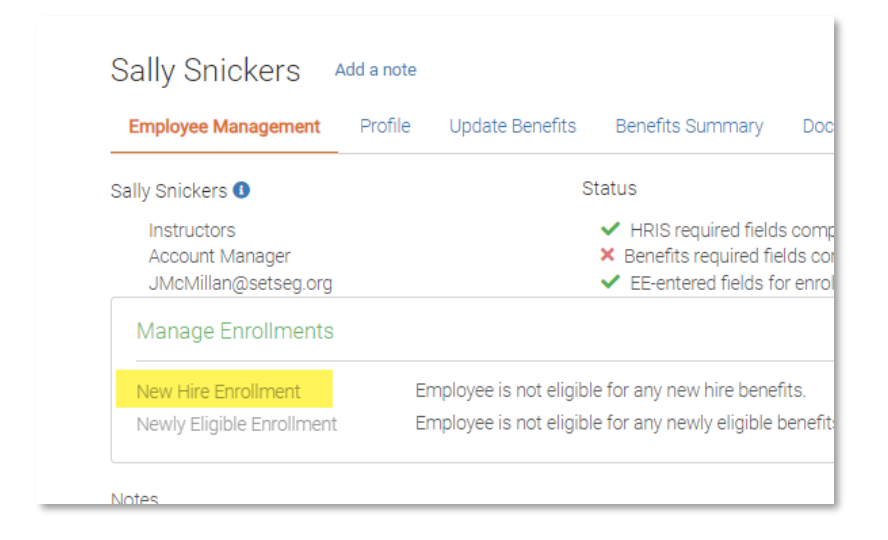

Make sure to select the applicable dependents and the correct plan
 Note: If the employee chooses to waive a benefit, scroll down to the bottom of the page, and select
 "Don't want this benefit?"

| Select |  |                 |
|--------|--|-----------------|
|        |  |                 |
|        |  |                 |
|        |  |                 |
|        |  | Save & Continue |
|        |  |                 |

- 8. Review the employee's elections and click to sign that they are complete and accurate
  - If a correction is needed, click **View Steps** on the side progress bar and make the desired changes, then sign to complete benefit elections
- 9. If the district allows employees to make their own elections, navigate back to the home page and click **Approve pending benefit enrollments** under Things to do to review and approve their elections